## Štampanje potvrde o proseku zarada radnika

Last Modified on 27/09/2019 2:35 pm CEST

Program Minimax omogućava štampanje proseka zarade, odnosno potvrde o zaposlenju i proseku zarade zaposlenih.

- Idemo u Plate > Obračun plata
- Dugme Zbir
- Izaberemo Prosek zarada

| Obračuni plata |                           |  |        |  |
|----------------|---------------------------|--|--------|--|
| × Zatvori      | Zbir ^                    |  |        |  |
| + Nova plata   | Plata                     |  | Nađi Q |  |
|                | Obustava<br>Prosek zarada |  |        |  |

- Radnik izaberemo radnika za kojeg želimo da odštampamo potvrdu
- **Broj mesec za prosek** izaberemo broj meseci za koji želimo da nam program ispiše prosek
- Mesec od kojeg se štampa prosek izaberemo mesec sa kojim želimo da odštampamo prosek i od tog meseca će se ispisati prosek za zadati broj meseci iz prethodnog polja

Klikom na **Odštampaj** pojaviće se PDF datoteka sa ispisanim podacima koju po potrebi možemo odštampan

## Prosek zarada

| < Nazad Odštampaj                |   |
|----------------------------------|---|
| Radnik:                          | ~ |
| Broj meseci za prosek:           | 0 |
| Mesec od kojeg se štampa prosek: | ~ |